マネージバック

## 保護者用操作マニュアル

Ver 2.2

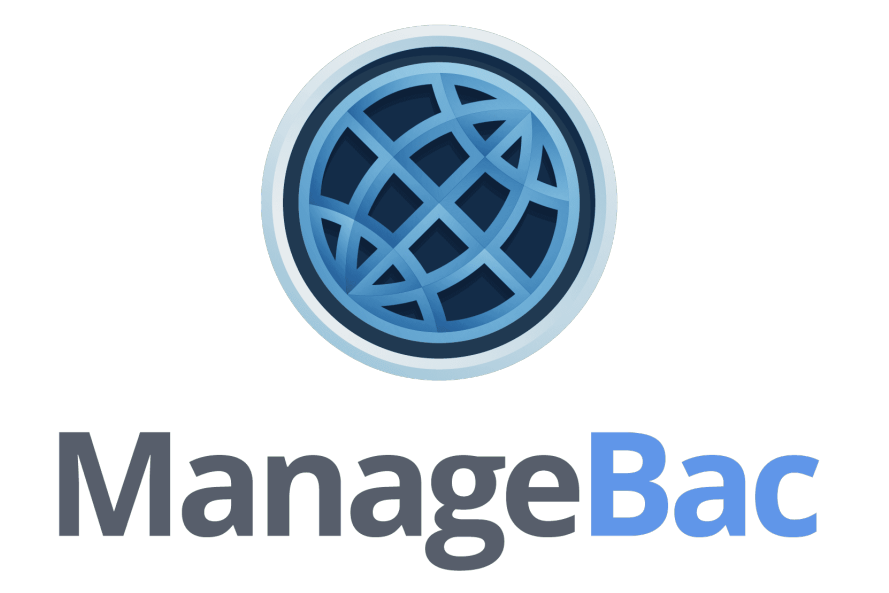

令和3年4月23日

広島県立広島叡智学園中学校・高等学校

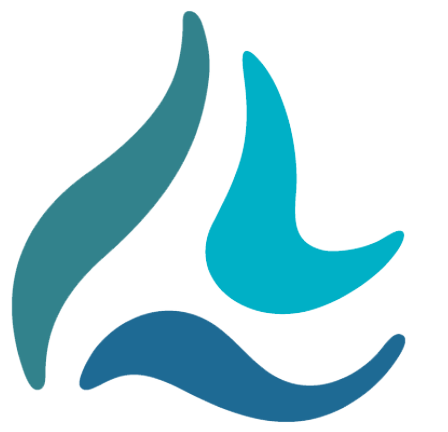

広島叡智学園の使命

HiGA mission

学びを通じて 平和な社会づくりを実現し続ける存在となること を目指す

広島叡智学園の描く未来

HiGA vision

社会の持続的な平和と発展に向け 世界中のどこにおいても 地域や世界の「よりよい未来」 を創造できるリーダーを育成する

「学びの変革」の目指すべきモデルとなる

## 広島叡智学園が大切にする価値観

HiGA values

「グローバルな視野」と「地域に根ざした心」の双方を大切にし 主体的に学び続ける「ラーニングコミュニティ」を形成する

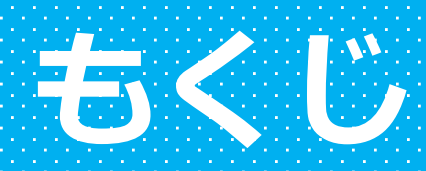

| 00 | はじめに・・・・・・・・・・・・・・・・・・・・・3     |
|----|--------------------------------|
| 01 | ログインの方法・・・・・・・・・・・・・・・・・・4     |
| 02 | 評価の確認方法・・・・・・・・・・・・・・・・・・・7    |
| 03 | 課題の提出状況等の確認方法・・・・・・・・・・・・12    |
| 04 | 方針の確認方法・・・・・・・・・・・・・・・・・・・・・16 |
| 05 | SA(サービス・アズ・アクション)の確認方法・・・・19   |
| 06 | 学校からのお知らせ等の確認方法・・・・・・・・22      |
| 付録 | 改訂履歴・・・・・・・・・・・・・・・・・・24       |

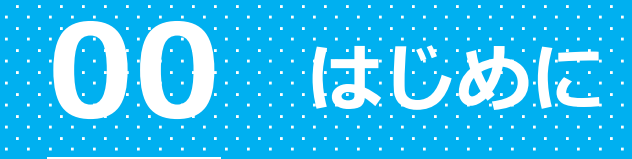

#### 1 本資料の使い方

本資料「マネージバック保護者用操作マニュアル」は、広島叡智学園の保 護者の皆さまが、学校コミュニティの最も大切な構成員の一員として、子供 たちの学びを支えるために、本校で導入している学習プラットフォーム「マ ネージバック(ManageBac)」の基本的な操作方法を参照するために作成し たものです。

これにより,保護者の皆さまが,マネージバックを活用し,子供たちの学 びを見取り,学びを支えるための環境づくりに取り組むことが期待されます。 本資料では,マネージバックの操作方法と,それに関連する追加情報を 「Tips!」として記載しています。

### 2 本資料の改訂について

マネージバックは,子供たちの学びを支えるための最適な学習プラットフォームとして世界中で利用されていて,ManageBac LLC により,適宜アップデートされています。このアップデートにより,本資料の改訂が必要となった際には,本資料を改訂し,保護者の皆さまにインターネット等を通じて配付します。

#### 3 その他

本資料の記載内容に不備がある場合やご質問がある際には、次の連絡先に メールを送信してください。本校で確認後、1週間以内を目安にご連絡しま す。

- ・連絡先:ecyuko@hiroshima-c.ed.jp
- ・件 名:マネージバックマニュアル

## 01 ログインの方法

## スマートフォン,パソコン等で インターネットブラウザを起動

iPhone をお使いの場合は Safari など, Android の場合は Google Chrome など, パソコンをお使いの場合は Internet Explorer などのブラウザを起動してください。 ※このマニュアルでは, *iPhone* の *Safari* を 利用した場合の操作方法を紹介します。

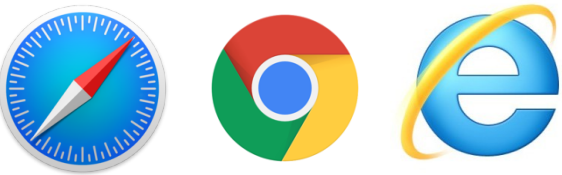

## ②URL を入力

URL 入力欄に「higa.managebac.com」 と入力し,検索してください。

### <Tips!>

次の QR コードを読み込むことで, ログインページにアクセスできます。

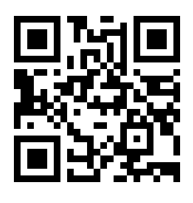

ログインページは,お気に入り登録を しておくと便利です。

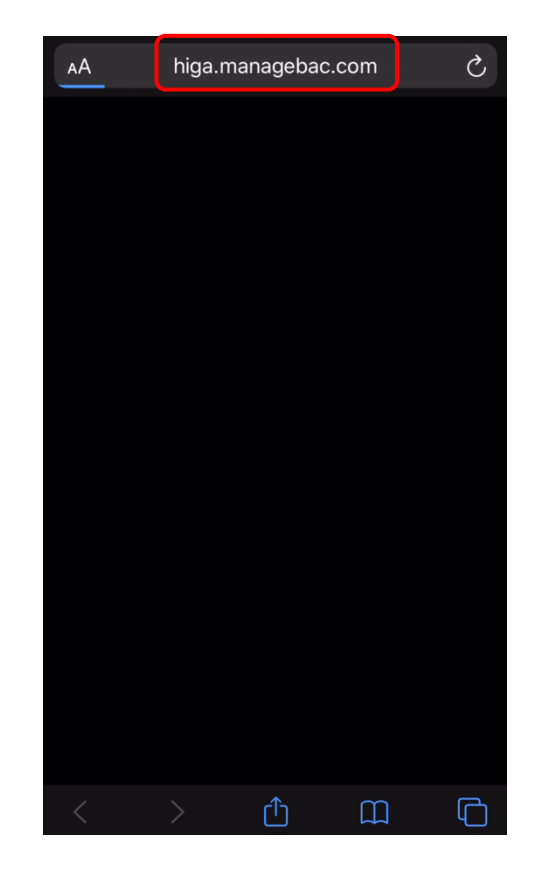

## ③ログイン画面の確認

右のようなログイン画面が表示されている ことを確認してください。

## ④メールアドレスの入力

「Login」入力欄に,登録済みの メールアドレスを入力してください。

#### <Tips!>

メールアドレスが分からない場合は, 学校へご連絡いただきますようお願い します。

## ⑤パスワードの入力

「Password」入力欄に,登録済みの パスワードを入力してください。

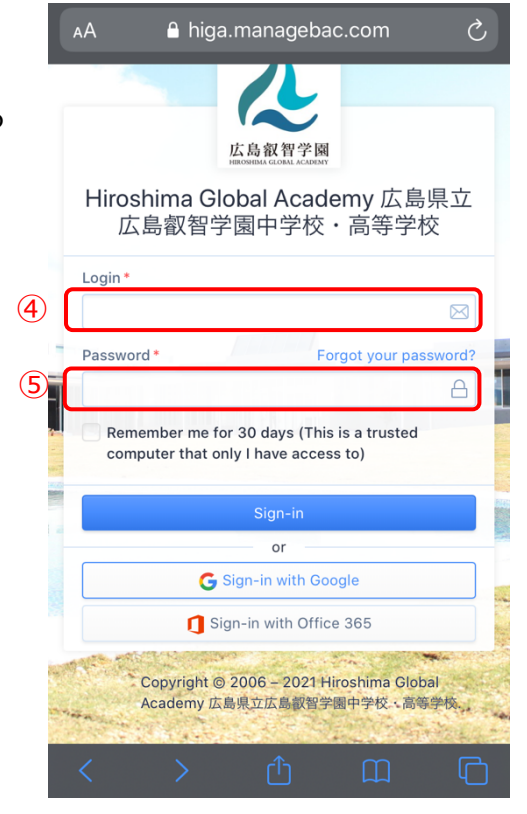

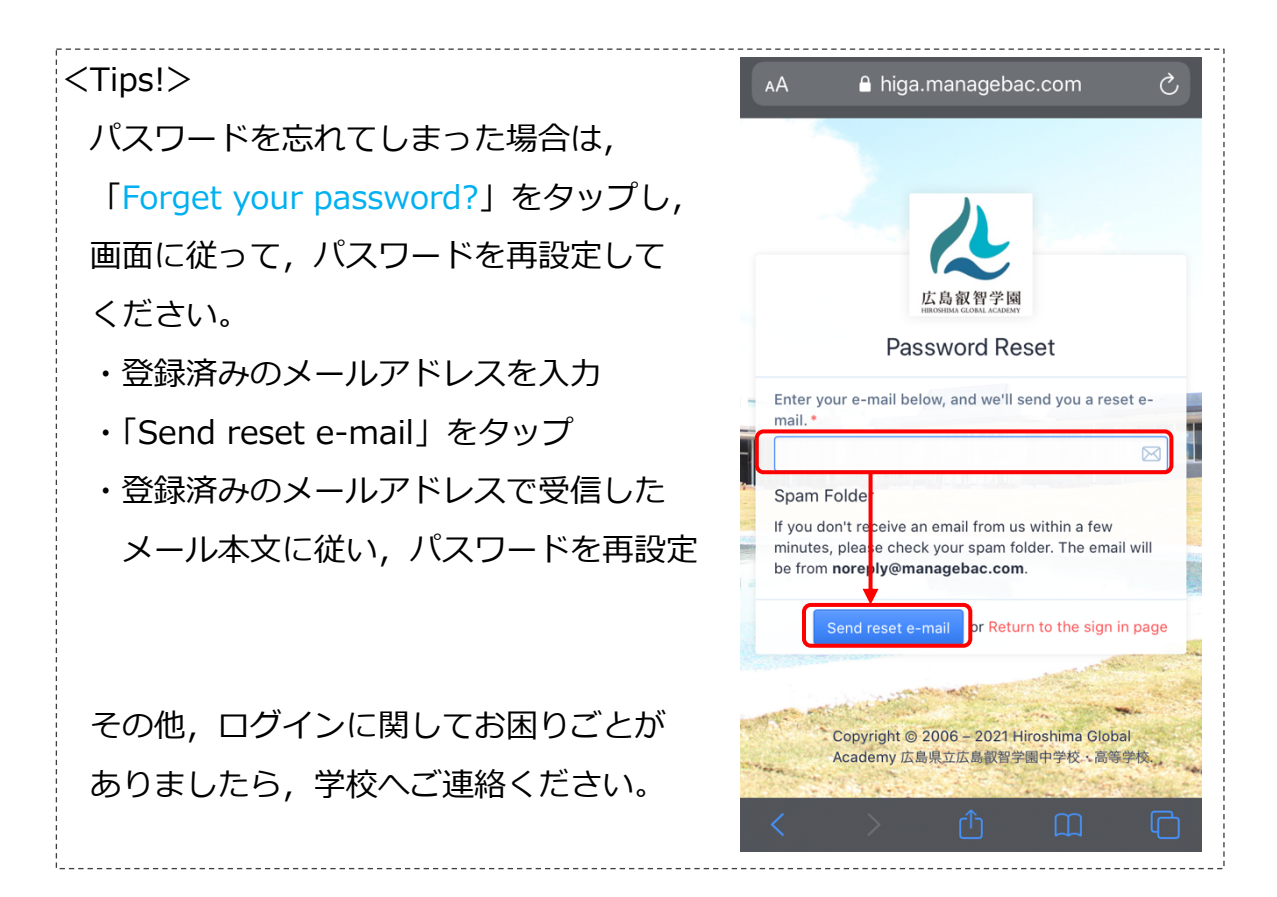

## ⑥ログイン

「Sign-in」をタップして, ログインしてください。

## ⑦ログイン後トップページの確認

ログインが完了すると, 右のような画面が表示されます。

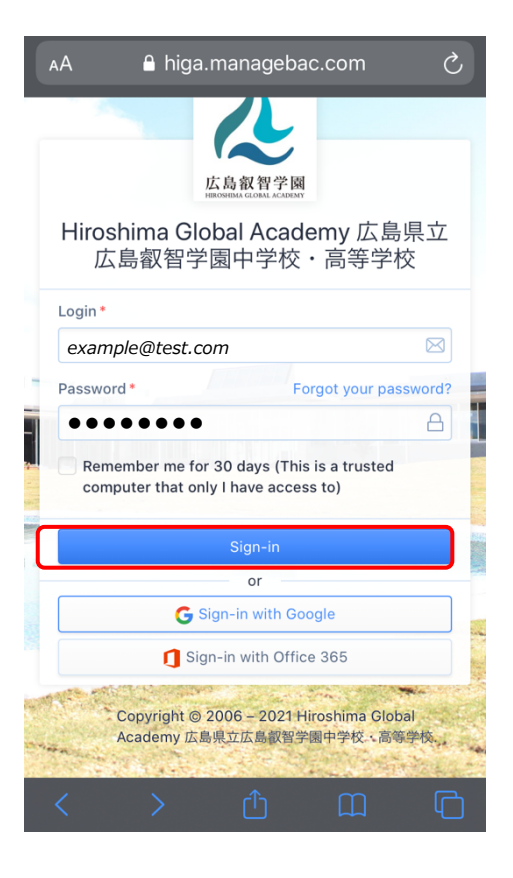

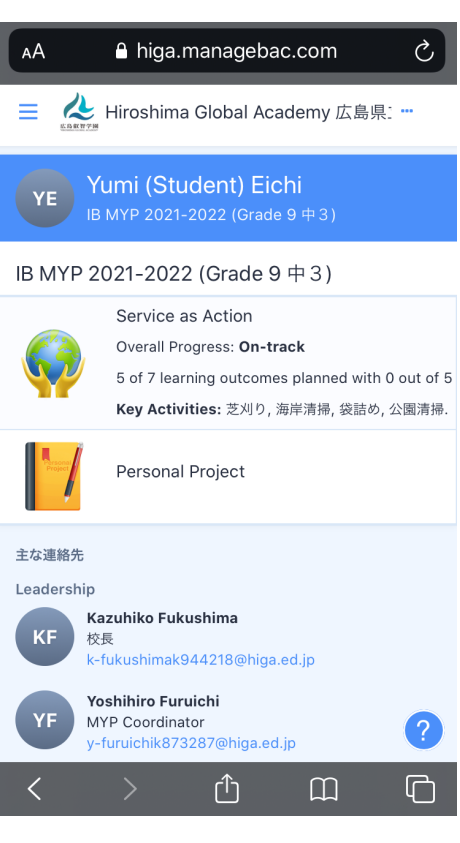

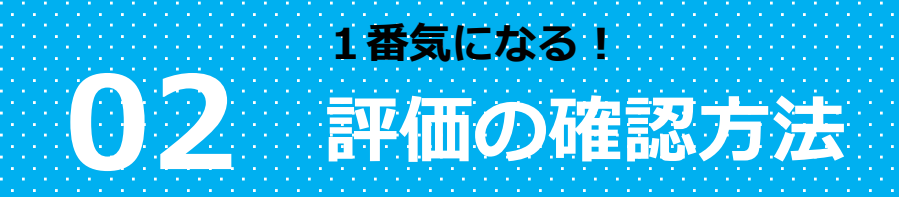

# メニューを表示 右のように、画面左上の3本線をタップし メニューを表示します。

②「学問」ページへ移動

メニューの1番上にある「学問」を タップします。

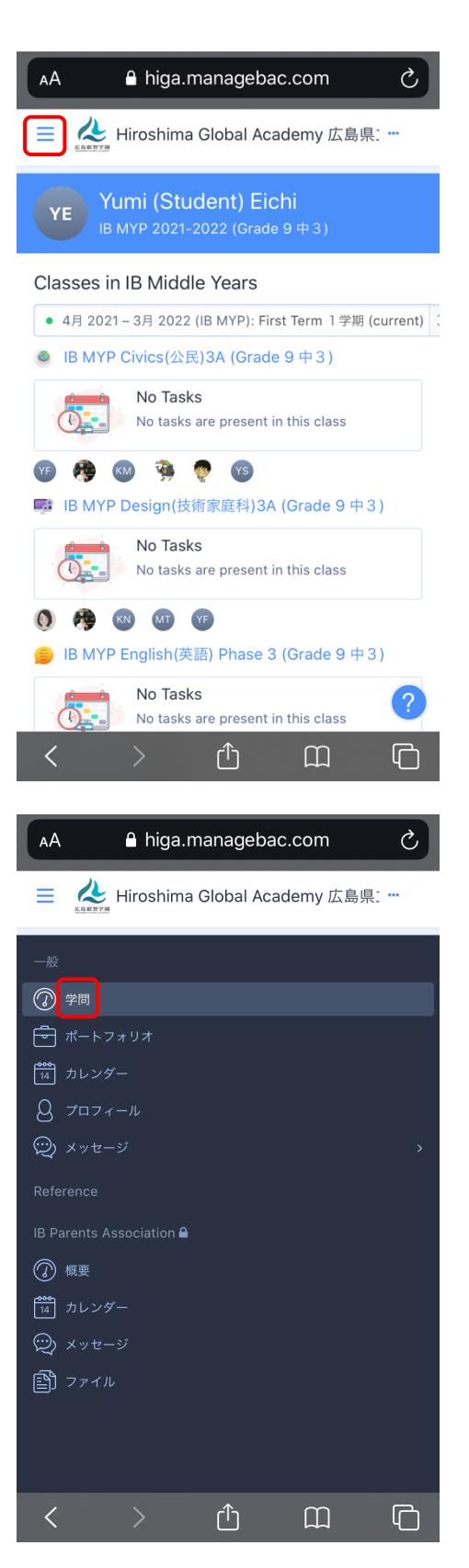

## ③「学問」ページの確認

右のように,お子様が受講している 教科の一覧が表示されます。

#### <Tips!>

基本的には, ログイン後トップページが この「学問」ページです。

#### AА A higa.managebac.com Ç 😑 📣 Hiroshima Global Academy 広島県: … Yumi (Student) Eichi YE Classes in IB Middle Years • 4月 2021 – 3月 2022 (IB MYP): First Term 1 学期 (current) 🧶 IB MYP Civics(公民)3A (Grade 9 中 3) No Tasks No tasks are present in this class 🤹 🧑 😗 IB MYP Design(技術家庭科)3A (Grade 9 中3) No Tasks No tasks are present in this class KN MT YF IB MYP English(英語) Phase 3 (Grade 9 中 3) No Tasks No tasks are present in this class ۲Î Ր

### ④教科概要ページへ移動

評価を確認したい教科名をタップします。 ※ここでは例として,「IB MYP Physical and health education(保健体育)」の 評価を確認する方法を紹介します。

#### <Tips!>

各教科名の下には、各教科で課された 最新の課題名が表示されています。 評価を確認する際は、誤って課題名を タップしないようお気をつけください。 なお、課題名をタップした場合は、 お子様の課題の提出状況や教員からの フィードバックなどを確認できる 課題詳細ページへ移動します(P15参照)。

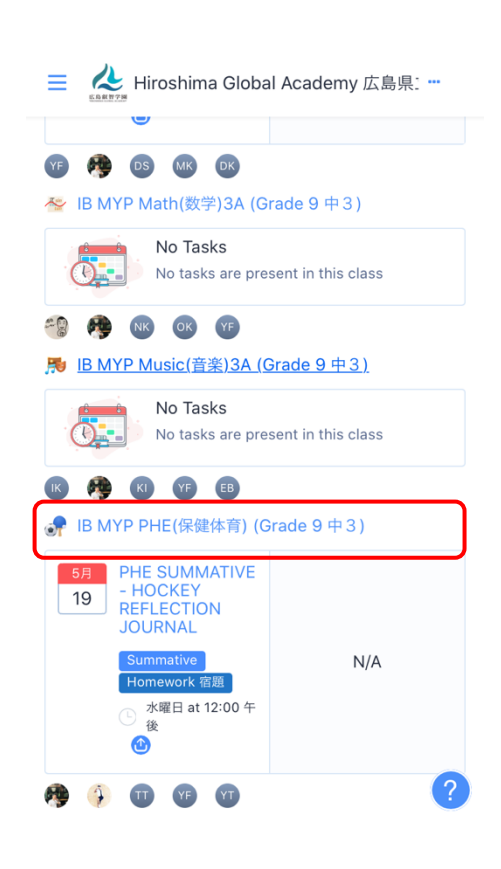

## ⑤教科概要ページの確認

右のように,教科概要ページを確認し, ページを下へスクロールします。 IB MYP Physical and health education(保健体育)2-A, 2-B (Year 3) 0 ● First Term (current) 4月 2020-3月 2021 6月 (PHE/FORMATIVE) Orientation Worksheet 19 Formative Homework 🕒 金曜日 at 8:35 午前 🙆 N/A 単元 UNIT1 Health W3 4月 8 weeks MT 🚯 🚱 スクロール Assessment 8 6 5 4 3 2 1 0 A: Knowing and understanding ■ 【PHE/Summative】保健レポート-Final-**Upcoming Tasks** 7月 9 <u>· VIDEO</u> <u>· VIDEO</u> N/A CHECKLIST Formative Paper 木曜日 at 8:35 午前 Show task details & teacher comments

# ⑥評価の確認 「Assessment」で表示されている 棒グラフから,評価を確認します。 ※右の例では,次の<u>3点</u>がわかります。 (1)フォーマティブの評価が4点 →成績には影響しません。 (2)サマティブの評価が6点(8点満点) →サマティブの評価をもとに, 年度末の成績表を作成します。 (3)フォーマティブからサマティブへ 学習到達度が向上している。

→お子様が努力した証拠です。

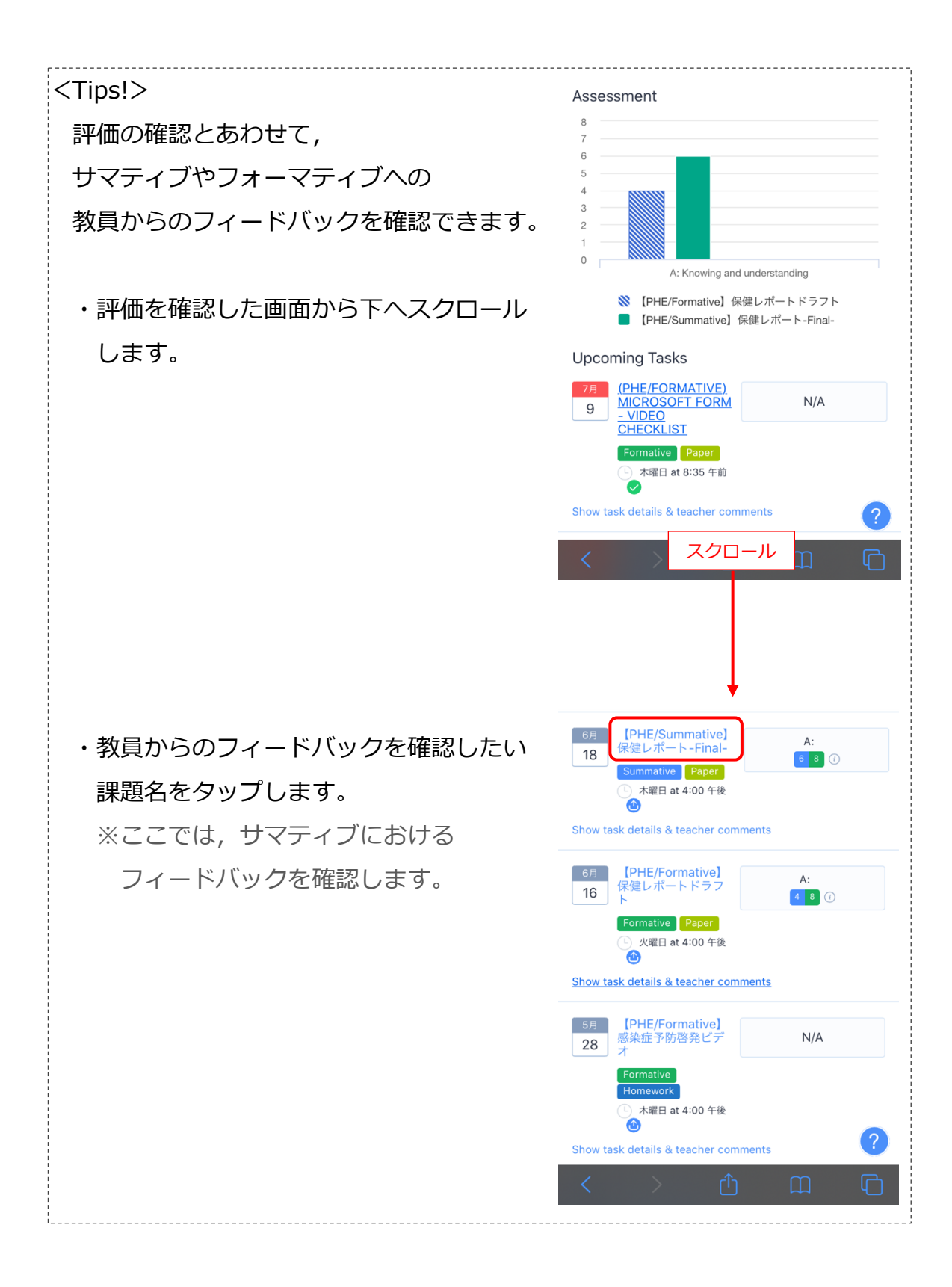

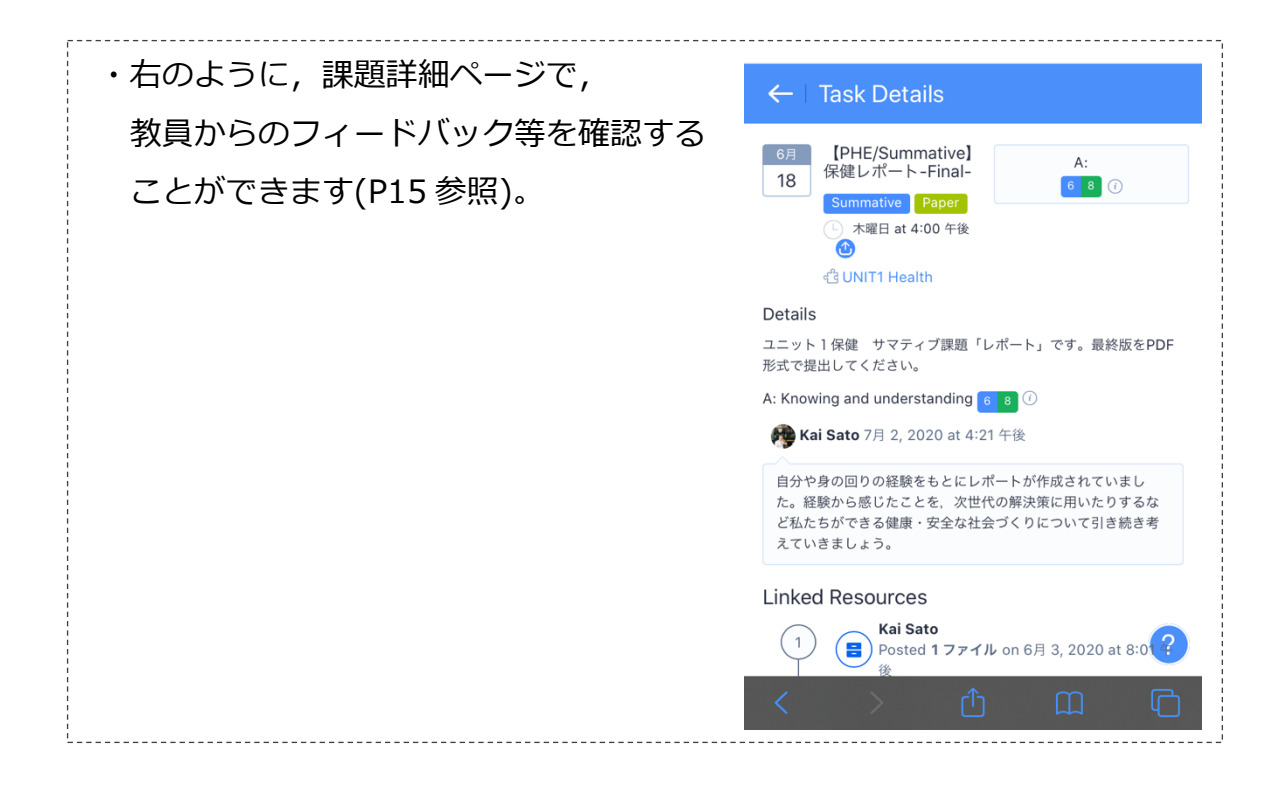

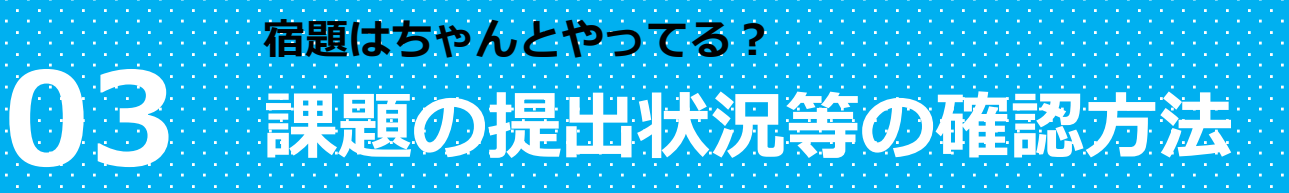

## メニューを表示 右のように、画面左上の3本線をタップし メニューを表示します。

②「学問」ページへ移動

メニューの1番上にある「学問」を タップします。

| AA 🔒 higa.mana                                                                                                    | gebac.com 👌                                                                                                    |
|----------------------------------------------------------------------------------------------------|----------------------------------------------------------------------------------------------------|
| Hiroshima Glob                                                                                                    | al Academy 広島県:                                                                                                    |
| Yumi (Student<br>IB MYP 2021-2022                                                                                                    | : <b>) Eichi</b><br>Grade 9 中 3 )                                                                                                    |
| Classes in IB Middle Yes<br>• 4月 2021 – 3月 2022 (IB MY<br>• IB MYP Civics(公民)3A (<br>• IB MYP Civics(公民)3A (<br>• IB MYP Design(技術家庭<br>• IB MYP Design(技術家庭<br>• IB MYP Design(技術家庭<br>• IB MYP English(英語) PH<br>• IB MYP English(英語) PH<br>• IB MYP English(英語) PH | ArS<br>P): First Term 1 学期 (current)<br>Grade 9 中 3)<br>essent in this class<br>科)3A (Grade 9 中 3)<br>essent in this class<br>asse 3 (Grade 9 中 3)<br>essent in this class |
| AA 🔒 higa.mana<br>= 🚵 Hiroshima Glob                                                                                                    | gebac.com <i>C</i><br>al Academy 広島県: …                                                                                                    |
| <ul> <li>一般</li> <li>② 学問</li> <li>☆ ボートフォリオ</li> <li>☆ ホートフォリオ</li> <li>☆ ホレンダー</li> <li>③ プロフィール</li> <li>② メッセージ</li> <li>Reference</li> <li>IB Parents Association ▲</li> <li>③ 概要</li> <li>☆ カレンダー</li> <li>ジ メッセージ</li> </ul>                                   | ,<br>,                                                                                                    |
| <ul> <li>کې ۲۳ مله</li> <li>کې ۲۰ مله</li> <li>کې ۲۰ مله</li> </ul>                                                                                                    |                                                                                                    |

## ③「学問」ページの確認

右のように,お子様が受講している 教科のリストが表示されます。

#### <Tips!>

基本的には, ログイン後トップページが この「学問」ページです。

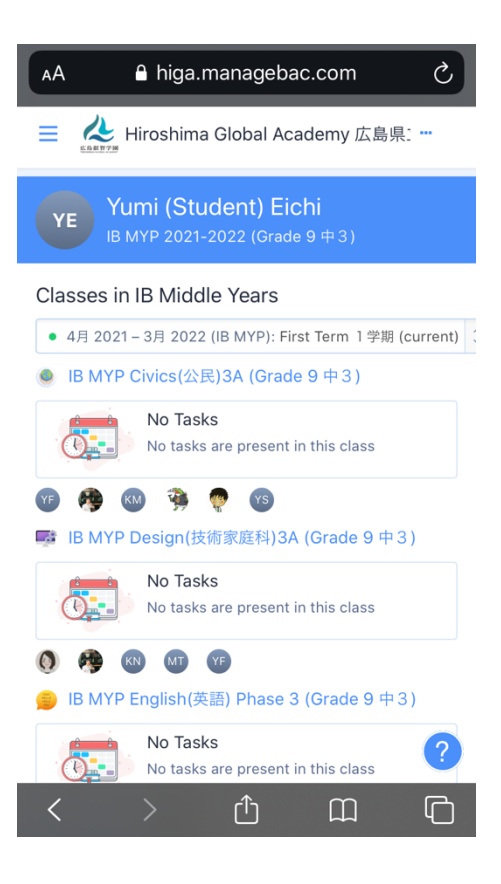

## ④教科概要ページへ移動 課題の提出状況等を確認したい教科名を タップします。 ※ここでは例として,「IB MYP Physical and health education(保健体育)」の 評価を確認する方法を紹介します。

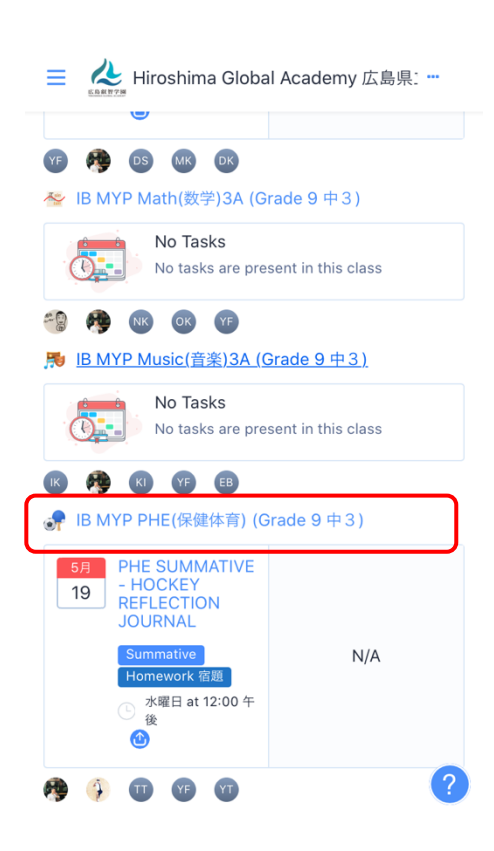

## ⑤教科概要ページの確認

右のように,教科概要ページを確認し, ページを下へスクロールします。

### **Class Overview** IB MYP Physical and health education(保健体育)2-A, 2-B (Year 3) $\hat{\phantom{a}}$ • First Term (current) 4月 2020 - 3月 2021 6月 (PHE/FORMATIVE) Orientation Worksheet 19 Formative Homework 🕒 金曜日 at 8:35 午前 🙆 N/A 単元 UNIT1 Health W3 4月 8 weeks 7 МТ スクロール Upcoming Tasks PHE/FORMATIVE) MICROSOFT FORM N/A 9 VIDEO HECKLIST Formative Paper 木曜日 at 8:35 午前 Show task details & teacher comments (PHE/SUMMATIVE) KAYAKING SKILL PERFORMANCE N/A 14 ive Tas 火曜日 at 10:00 午前 1 Show task details & teacher comments (PHE/SUMMATIVE) 7月 KAYÁKING INFORMATIVE N/A 27 VIDEO Summative Task 月曜日 at 8:35 午前

## ⑥課題詳細ページへ移動

提出状況等を確認したい課題名をタップ します。

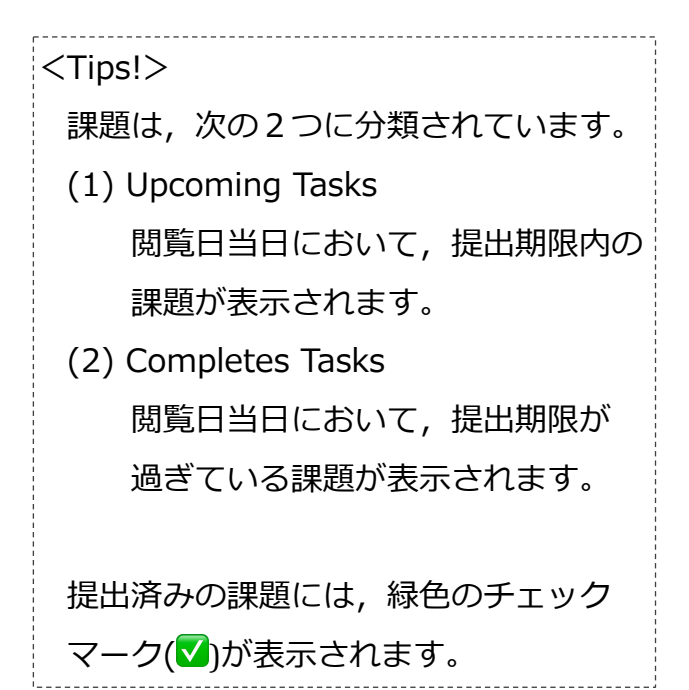

## ⑦課題詳細ページの確認

右のように,課題詳細ページが表示 されます。

※右の例では,次の5点がわかります。

(1)課題の種類

→フォーマティブとして書類作成

(2)課題提出期限日時

→7月9日(木)午前8:35 まで

(3)課題の指示等

*(4)*提出物に対する教員のフィードバック

- (5)お子様の提出物
  - →「Submissions」の項目に表示される データをタップすると、お子様が、 実際に提出した資料を確認することが できます。

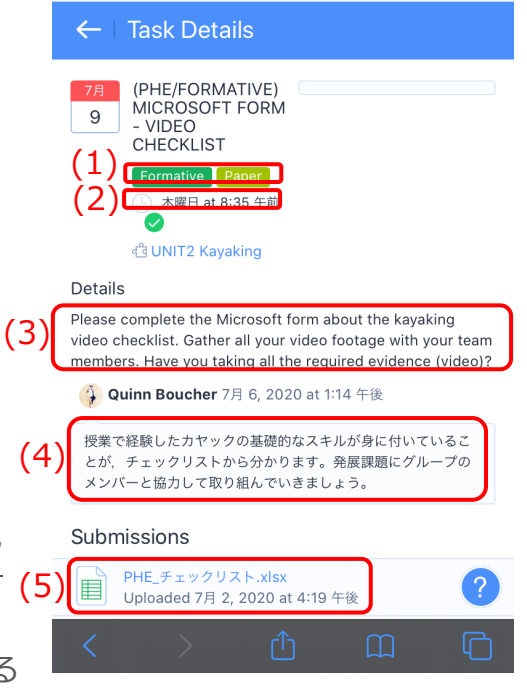

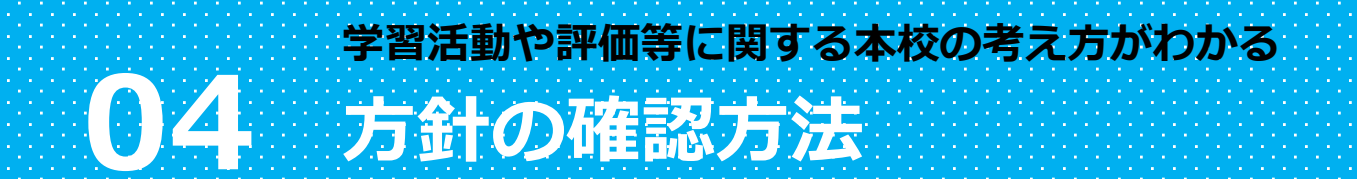

AА

# メニューを表示 右のように、画面左上の3本線をタップし メニューを表示します。

| ②「ファイル」ページへ移動     |   |
|-------------------|---|
| メニューの1番下にある「ファイル」 | を |

タップします。

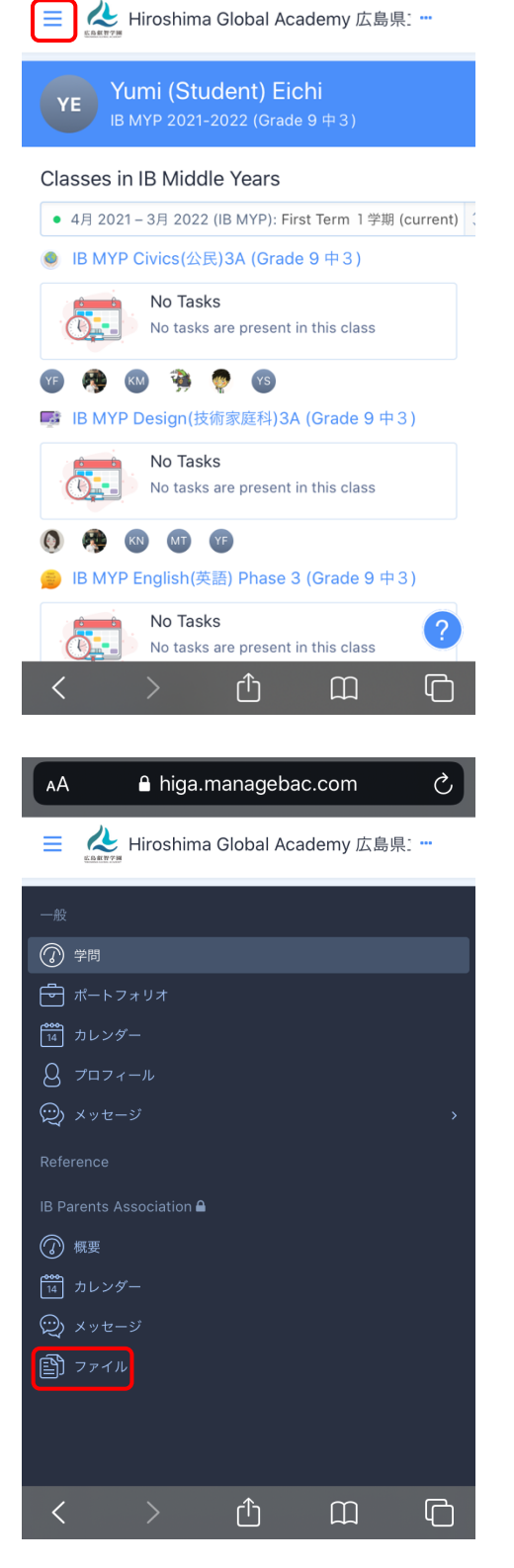

▲ higa.managebac.com

Ċ,

## ③「All grades (全学年)」へ移動

1番下にある「All grades (全学年)」 フォルダをタップします。

| AA                    | 🔒 higa.manage                    | bac.com          | S |
|-----------------------|----------------------------------|------------------|---|
| ≡                     | Hiroshima Global A               | Academy 広島県:     |   |
| ファ                    | イル                               |                  |   |
| <b>年</b> )            | 7 grades (中学校第 1 学               | 4月 21,<br>2021   |   |
| 年)                    | 8 grades (中学校第2学                 | 4月 21,<br>2021   |   |
|                       | 9 grades (中学校第3学年)               | 4月 21,<br>2021   |   |
|                       | All grades (全学年)                 | 4月 21,<br>2021   |   |
| Files a<br>memb<br>検索 | dded will be visible to all Pare | ents Association |   |
| ファ                    | イル名または著者名で検索                     |                  |   |
| 検索                    | or Cancel                        |                  |   |
| Filter                | by Category                      |                  |   |
| All                   |                                  |                  | ? |
| <                     | > <sup>(1)</sup>                 | m                | ſ |

④「方針」ページへ移動

| AA 🔒 higa.m                                     | anagebac.c       | com                       | Ç                |
|-------------------------------------------------|------------------|---------------------------|------------------|
| EANNY Hiroshima                                 | Global Acade     | my 広島県:                   |                  |
| ファイル                                            |                  |                           |                  |
| Files > All grade                               | s (全学年)          |                           |                  |
| Name                                            | M                | odified 🗸                 |                  |
| 方針                                              |                  | 4月 21,<br>2021            |                  |
| R3進路通信①.pdf<br>by Shoichi Oride                 |                  | 4月 21,<br>2021<br>(3.7MB) |                  |
| Files added will be visible t<br>members.<br>検索 | o all Parents As | ssociation                |                  |
| ファイル名または著者名で株                                   | 贠索               |                           |                  |
| 検索 or Cancel                                    |                  |                           |                  |
| Filter by Category                              |                  |                           |                  |
| All                                             |                  |                           |                  |
| No category                                     |                  |                           | $\boldsymbol{?}$ |
| < >                                             | Û                | Ш                         | ſ                |

## 5各方針ページへ移動

内容を確認したい方針名をタップ します。

※ここでは例として、「評価方針」を 確認する方法を紹介します。

#### AА higa.managebac.com Ċ, 🦲 Files > 🦳 All grades (全学年) > 🔤 方針 Modified -Name 1月 18 評価方針200401.pdf 2021 by Yoshihiro Furuichi (486KB) 1月 18, 言語方針200401.pdf by Yoshihiro Furuichi 2021 (413KB) 学問的誠実性の方針 1月 18, S 200401.pdf 2021 by Yoshihiro Furuichi (361KB) インクルーシブ教育に関する 方針200401.pdf 1月 18, So 2021 by Yoshihiro Furuichi (346KB) Files added will be visible to all Parents Association members. 検索 ファイル名または著者名で検索 Û $\square$ ሮ <

## ⑥方針の確認

方針の内容を確認します。

<Tips!>

各方針の PDF ファイルを掲載して いますので, 1度ダウンロードして おいていただくと便利です。

各方針は,年に1度,改訂について 検討します。 その際,保護者の皆さまからのご意見 を募集しますので,お気づきの点が ございましたら,お知らせください。

|                                  | cdnp.pro                                                                         | d.manag             | jebac.com               | S |
|----------------------------------|----------------------------------------------------------------------------------|---------------------|-------------------------|---|
| 1 / 18                           |                                                                                  |                     | Hiroshima Global Academ | y |
| <b>広島県立</b><br>初 版:<br>最新改訂:     | <b>広島截智学園中学校</b><br>: 合和元年8月1日<br>: 合和2年4月1日                                     | ·高等学校 評価方           | <u>8</u> +              |   |
| <u>日 次</u><br>第1章 日<br>第1節       | 運念と目的<br>理 念                                                                     |                     | 4                       |   |
| 第2節<br>第2章<br>第1節<br>1           | 目 的                                                                              |                     |                         |   |
| 2  <br>3  <br>4 :<br>第2節         | 総括的評価<br>数員に対するフィード/<br>カリキュラムの質の維持<br>学習スキル・・・・・・・・・・・・・・・・・・・・・・・・・・・・・・・・・・・・ | 5 y Ø               | 5<br>5<br>5<br>5<br>5   |   |
| 1 /<br>2 1<br>3 月<br>第3節         | <ol> <li>リーダー・・・・・・・・・・・・・・・・・・・・・・・・・・・・・・・・・・・</li></ol>                       |                     |                         |   |
| 第 4 節<br>第 5 節<br>第 6 節<br>第 7 節 | 評価過程の運営<br>評価規準に関する共通<br>成績通知<br>通切に評価が実施でき                                      | <sup>122</sup> 解の構築 |                         |   |
| 第8節                              | 学習ブロセスの記録と                                                                       | 通知                  |                         |   |
|                                  |                                                                                  | 1                   |                         |   |
|                                  |                                                                                  |                     |                         |   |
| <                                | >                                                                                | Û                   | Ш                       | C |

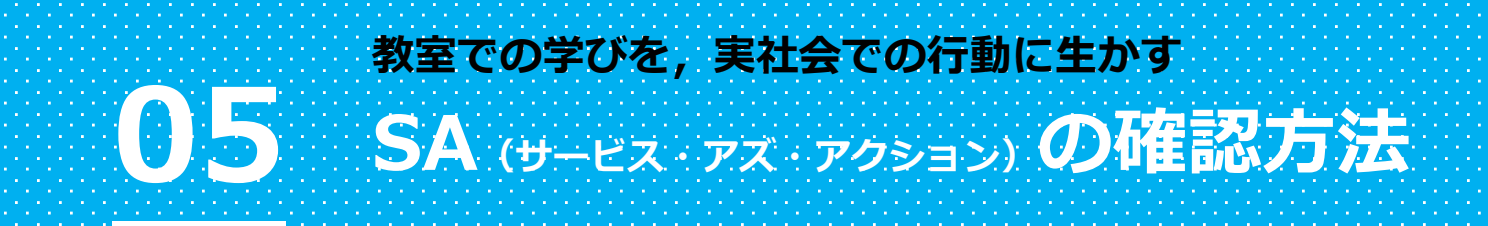

メニューを表示
 右のように、画面左上の3本線をタップし
 メニューを表示します。

| ②「小一 トノオ リオ」 ハーンハ 伊勤 | 2 | 「ポー | トフォ | リオ」 | ペー | ジヘ移動 |
|----------------------|---|-----|-----|-----|----|------|
|----------------------|---|-----|-----|-----|----|------|

メニューの上から2番目にある 「ポートフォリオ」をタップします。

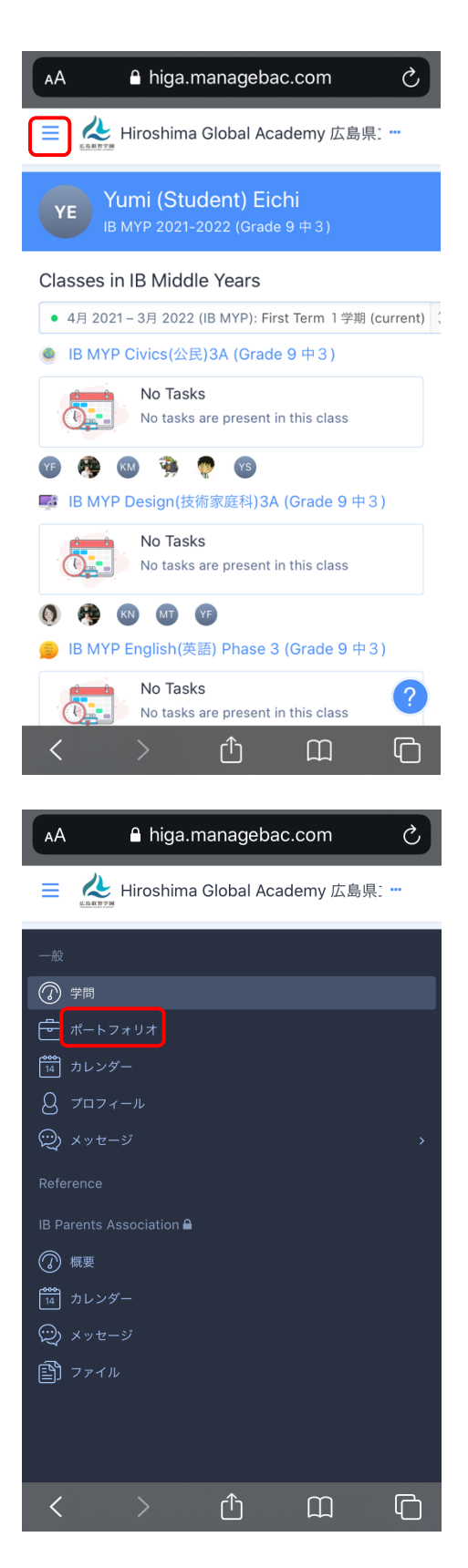

## ③「ファイル」ページへ移動

タブの左から2番目にある 「ファイル」をタップします。

| АА     | Ĥ higa.managebac.com Č                                                                         |
|--------|------------------------------------------------------------------------------------------------|
|        | kursta Hiroshima Global Academy 広島県: …                                                         |
| ポート    | トフォリオ                                                                                          |
| Yumi   | (Student) Eichi<br>line タイムライン ファイル                                                            |
| Timeli | ine タイムライン<br>earch Timeline タイムライン T Filter                                                   |
|        | Yumi (Student) Eichi submitted file on 10月 12, 2020<br>at 11:54 午前 EARLY                       |
| -      | [Science/SA] 実験レポ ↔<br>-ト Summative Investigation report ① 木曜日 at 4:55 午後 ? G7_unit2_SA_実験レポート |
| <      |                                                                                                |

| 4 | [SA] | ペ- | -ジへ移動 |
|---|------|----|-------|
| - | ファイル | の左 | 上にある  |

「SA」をタップします。

| AA 🔒 higa.managebao              | c.com Č                 |
|----------------------------------|-------------------------|
| E 🙏 Hiroshima Global Aca         | demy 広島県:               |
| ポートフォリオ                          |                         |
| Yumi (Student) Eichi             |                         |
| Timeline タイムライン ファイル             |                         |
| ファイル                             |                         |
| SA 🕎                             | Personal Project        |
| Language and literature          | Language<br>acquisition |
| Individuals and societies        | Sciences                |
| Mathematics                      | Arts                    |
| Physical and health education    | Design                  |
|                                  | 2                       |
|                                  |                         |
| Physical and health<br>education | Design<br>?<br>C        |

## ⑤Completion Form (完了書)

内容を確認したい活動の

「Completion Form」をタップします。

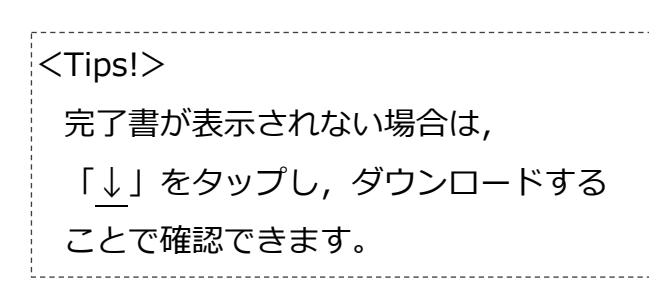

| AA  | 🔒 higa.managebac.com                                                                                                | S        |
|-----|----------------------------------------------------------------------------------------------------|----------|
| ≡   | Automatic Hiroshima Global Academy 広島県                                                                              |          |
| ポー  | -トフォリオ                                                                                                    |          |
| Yum | i (Student) Eichi                                                                                                   |          |
| Tim | neline タイムライン ファイル                                                                                                  |          |
| ファ  | イル                                                                                                    |          |
| Pe  | ersonal > SA                                                                                                    |          |
|     | CAS Completion Form - Tetsuya Ino - 2<br>圖清掃.pdf<br>58.2KB<br>Uploaded by Yumi (Student) Eichi<br>8月 31, 2020       | ¥.       |
| Z   | CAS Completion Form - Yumi Student<br>Eichi - 公園清掃,pdf<br>58.2KB<br>Uploaded by Yumi (Student) Eichi<br>8月 28, 2020 | <b>→</b> |
| Z   | CAS Completion Form - Yumi Student<br>Eichi - 海洋清掃.pdf<br>32.3KB<br>Uploaded by Yumi (Student) Eichi                | ?        |
| <   |                                                                                                    | ſ        |

## ⑥活動内容の確認

活動の内容を確認します。

### <Tips!>

SAには,次のような特色があります。

- ・コミュニティーのニーズを捉え, 活動を計画・実行する。
- ・教科の学びと活動の関連性を考え,
   SAの活動を,教科の学びを発揮する場面とする。
- ・活動の成果を振り返るだけではなく, 自己の成長も振り返る。
- ・計画・実行・振返りの記録方法を 経験的に学習する。

| Student Name:                                                                      | Yumi (Student) Eichi                                                                                                    |
|------------------------------------------------------------------------------------|----------------------------------------------------------------------------------------------------|
| Name of Activity:                                                                  | 公觀清掃                                                                                                    |
| Dates:                                                                             | Aug 14, 2020 to Aug 28, 2020                                                                                                    |
|                                                                                    | ーズになえるため What ご器敷地がの薄厚 Who 2時 - にごの<br>使注え A Whot 3月20月30日130日130 How 分<br>別し ながらのゴミ・粘筋等を集める・集めた J えは、ゴミ袋に<br>人れ、選切に急援する なの品 複数は J えが且立つ温滑を一<br>物能にする J を認いませる ことで、この通路・認合の イアンズ<br>ある 智能にする J ことで、この通路・認合の イアンズ<br>ある 智能にする J こと で、この通路・認合の イアンズ<br>の 切える a うっけ L となること と目面 ナ・<br>1. Perseven in action<br>2. Working collocatively With others |
| Supervisor Name:                                                                   | Koen Taro                                                                                                    |
| Thank you to supplicate take the time to fill of<br>Please comment or<br>のように活動を行っ | uting up of programme a mussima alcour recompt rease<br>ut this evaluation form<br>1 the student's progress, effort and commitment: 生後が活動をど<br>たか、生徒のどのような努力を見て取れたかについてコメント                                                                                                    |
| 奉<br>た<br>ゴ<br>れ<br>て<br>た<br>い<br>ん<br>期                                          | に三動して、主公園の清陽に酸を行ってくれ<br>ことに確認しています。 活動値から 収割後の<br>くちになり、この時代のよう 収割後の<br>くち、ボランク、イズを基めなど、計算時に行っ<br>くれました、活動や目になか、増数のに行っ<br>て、とて動ししく気にました。 今後もたくさ<br>の発験し、収定を描めていってくれることを<br>得しています。                                                                                                    |
| Th                                                                                 | is activity was                                                                                                    |
|                                                                                    |                                                                                                    |

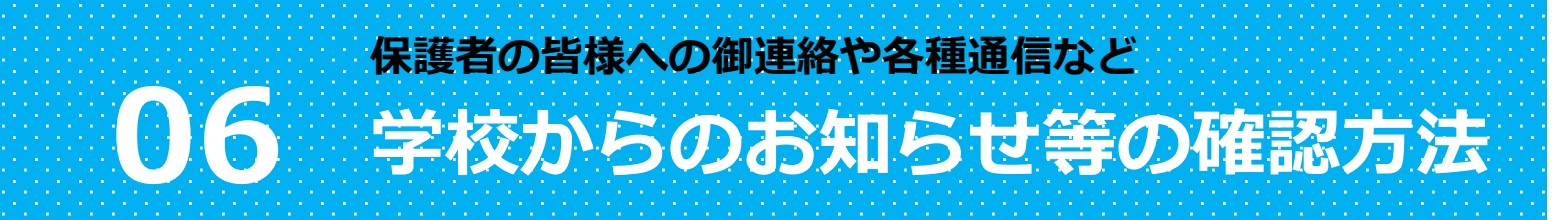

AА

# メニューを表示 右のように、画面左上の3本線をタップし メニューを表示します。

②「ファイル」ページへ移動 メニューの1番下にある「ファイル」を

タップします。

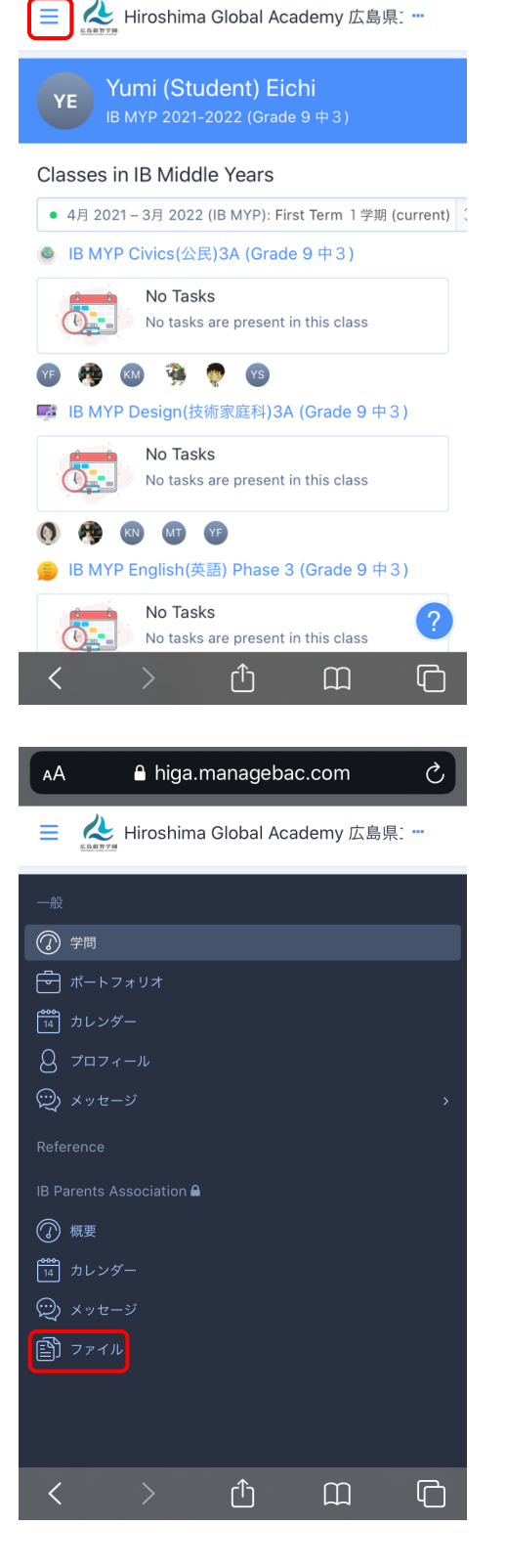

▲ higa.managebac.com

Ċ,

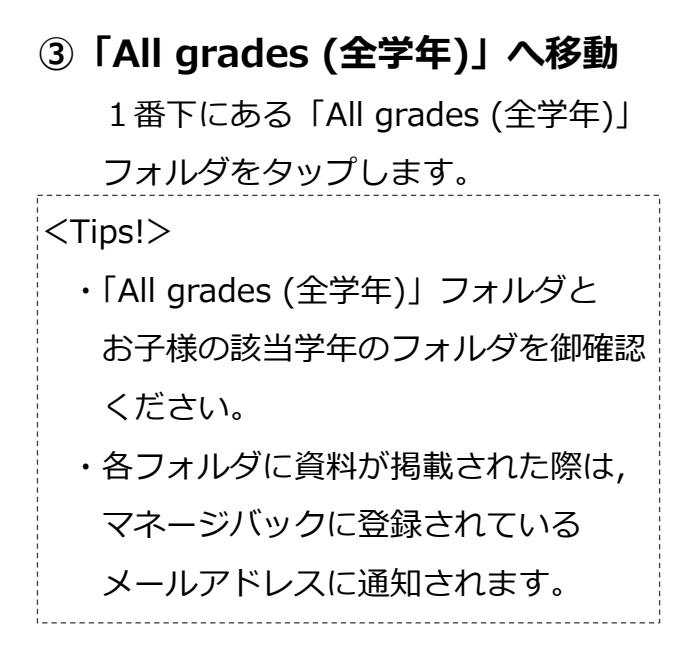

| AA 🔒 higa.manage                                                | bac.com さ      |  |
|-----------------------------------------------------------------|----------------|--|
| EARTY Hiroshima Global /                                        | Academy 広島県: … |  |
| ファイル                                                            |                |  |
| 7 grades (中学校第1学<br>年)                                          | 4月 21,<br>2021 |  |
| 8 grades (中学校第2学<br>年)                                          | 4月 21,<br>2021 |  |
| 9 grades (中学校第3学年)                                              | 4月 21,<br>2021 |  |
| All grades (全学年)                                                | 4月 21,<br>2021 |  |
| Files added will be visible to all Parents Association members. |                |  |
| 検索                                                              |                |  |
| ファイル名または著者名で検索                                                  |                |  |
| 検索 or Cancel                                                    |                |  |
| Filter by Category                                              |                |  |
| All                                                             | ?              |  |
| < > <sup>1</sup>                                                | Ш<br>С         |  |

## ④資料の確認

内容を確認したい資料名をタップします。

| AA 🔒 higa.manag                                                 | ebac.com こ                |  |
|-----------------------------------------------------------------|---------------------------|--|
| 😑 🔥 Hiroshima Globa                                             | I Academy 広島県: …          |  |
| ファイル                                                            |                           |  |
| 🦲 Files > 📄 All grades (全学                                      | 年)                        |  |
| Name                                                            | Modified -                |  |
| 方針                                                              | 4月 21,<br>2021            |  |
| R3進路通信①.pdf<br>by Shoichi Oride                                 | 4月 21,<br>2021<br>(3.7MB) |  |
| Files added will be visible to all Parents Association members. |                           |  |
| 検索                                                              |                           |  |
| ファイル名または著者名で検索                                                  |                           |  |
| 検索 or Cancel                                                    |                           |  |
| Filter by Category                                              |                           |  |
| All                                                             |                           |  |
| No category                                                     | ~                         |  |
| < > 企                                                           |                           |  |

## 付録 改訂履歴

| 版数                     | 発行日                   | 改訂内容                       |
|------------------------|-----------------------|----------------------------|
| Ver 1.1                | 令和元年5月29日             | 初版発行                       |
| Ver 1.2                | 令和元年8月1日              | 目次の追記及び項目の整理               |
| Ver 1.3 令和元年 10 月 25 日 |                       | 5.2 カレンダーの追記               |
|                        | 令和元年10月25日            | 5.4 ManageBac へのログインパスワードを |
|                        |                       | 忘れてしまった場合の追記               |
| Ver 2.1 令和 2 年 9 月 1 日 | 04 ウィークリーレポートの確認方法の追記 |                            |
|                        | 令和2年9月1日              | 05 方針の確認方法の追記              |
|                        |                       | 06 SA(サービス・アズ・アクション)の確認    |
|                        | 方法の追記                 |                            |
| Ver 2.2                |                       | 04 ウィークリーレポートの確認方法の削除      |
|                        | 令和3年4月23日             | 06 学校からのお知らせ等の確認方法の追記      |
|                        |                       | 付録 改訂履歴の追記                 |